## Configurar a conexão VPN (Virtual Private Network) usando o Assistente para configuração no RV34x Series Router

## Objetivo

Uma conexão VPN (Virtual Private Network) permite que os usuários acessem, enviem e recebam dados de e para uma rede privada por meio de uma rede pública ou compartilhada, como a Internet, mas ainda garantindo conexões seguras a uma infraestrutura de rede subjacente para proteger a rede privada e seus recursos.

Um túnel VPN estabelece uma rede privada que pode enviar dados com segurança usando criptografia e autenticação. Os escritórios corporativos usam principalmente a conexão VPN, pois ela é útil e necessária para permitir que seus funcionários tenham acesso à sua rede privada mesmo que estejam fora do escritório.

A VPN permite que um host remoto atue como se estivesse localizado na mesma rede local. O roteador suporta 50 túneis. O Assistente para configuração de VPN permite configurar uma conexão segura para o túnel IPSec de site para site. Esse recurso simplifica a configuração e evita configurações complexas e parâmetros opcionais. Dessa forma, qualquer um pode configurar o túnel IPSec de maneira rápida e eficiente.

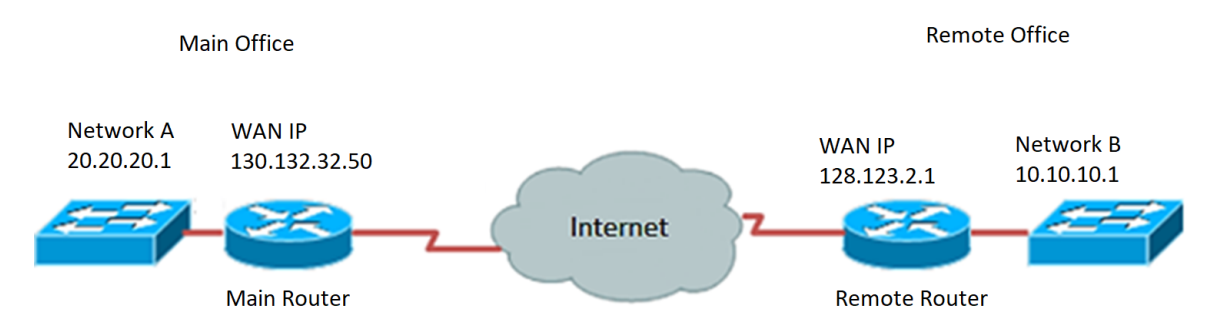

#### Benefícios do uso de uma conexão VPN:

- 1. Usar uma conexão VPN ajuda a proteger dados e recursos confidenciais da rede.
- Oferece praticidade e acessibilidade para funcionários remotos ou corporativos, já que eles poderão acessar facilmente o escritório principal sem ter que estar fisicamente presente e, ainda assim, manter a segurança da rede privada e seus recursos.
- A comunicação usando uma conexão VPN fornece um nível mais alto de segurança comparado a outros métodos de comunicação remota. O nível avançado de tecnologia hoje em dia torna isso possível, protegendo assim a rede privada de acesso não autorizado.
- 4. As localizações geográficas reais dos usuários são protegidas e não expostas às redes públicas ou compartilhadas, como a Internet.
- Adicionar novos usuários ou grupos de usuários à rede é fácil, pois as VPNs são muito ajustáveis. É possível fazer a rede crescer sem a necessidade de novos componentes adicionais ou configurações complicadas.

#### Riscos do uso da conexão VPN:

- Risco de segurança devido a configuração incorreta. Como o projeto e a implementação de uma VPN podem ser complicados, é necessário confiar a tarefa de configurar a conexão a um profissional altamente qualificado e experiente para garantir que a segurança da rede privada não seja comprometida.
- 2. Confiabilidade. Como uma conexão VPN requer conexão com a Internet, é importante escolher um provedor que seja testado e comprovado para fornecer um excelente serviço de Internet e garantir um tempo de inatividade mínimo ou nulo.
- 3. Escalabilidade. Se se tratar de uma situação em que é necessário adicionar nova infraestrutura ou definir novas configurações, problemas técnicos podem eventualmente surgir devido à incompatibilidade, especialmente se envolver produtos ou fornecedores diferentes daqueles que você já está usando.
- 4. Problemas de segurança para dispositivos móveis. Às vezes, ao usar dispositivos móveis ao iniciar a conexão VPN, podem surgir problemas de segurança especialmente ao usar a conexão sem fio. Alguns provedores não verificados são "provedores de VPN gratuitos" e podem até instalar malware em seu computador. Devido a isso, é possível adicionar mais medidas de segurança para evitar tais problemas ao usar dispositivos móveis.
- 5. Velocidades de conexão lentas. Se você estiver usando um cliente VPN que fornece serviço VPN gratuito, é de esperar que sua velocidade de conexão diminua, já que esses provedores não priorizam as velocidades de conexão.

O objetivo deste documento é mostrar a você como configurar a conexão VPN no RV34x Series Router usando o Assistente para configuração.

### Dispositivos aplicáveis

• Série RV34x

#### Versão de software

• 1.0.01.16

# Configurar a conexão VPN usando o Assistente para configuração

Etapa 1. Faça login no utilitário baseado na Web do roteador e escolha **Assistente de configuração**. Em seguida, clique em **Iniciar assistente** na seção *Assistente de configuração de VPN*.

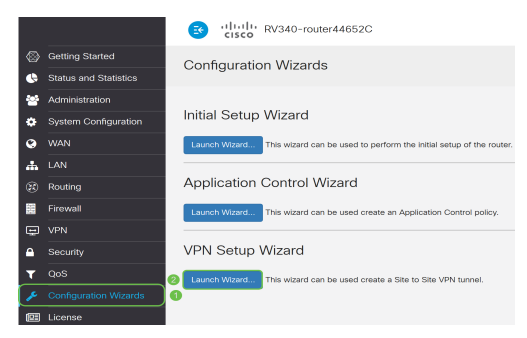

Etapa 2. No campo fornecido, insira um nome para identificar essa conexão.

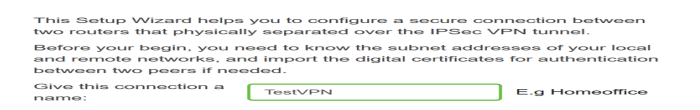

Note: Neste exemplo, TestVPN é usado.

Etapa 3. Na área Interface, clique no menu suspenso e escolha a interface que deseja ativar essa conexão. As opções são:

- WAN1
- WAN2
- USB1
- USB2

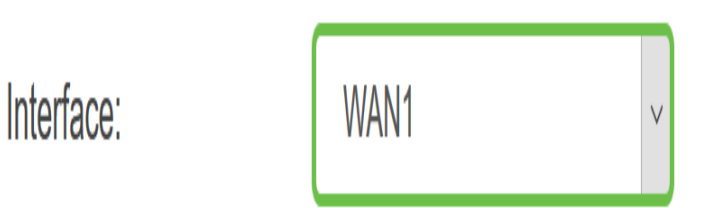

Note: Neste exemplo, WAN1 é usado.

Etapa 4. Clique em Next.

| Give this connection a name: | TestVPN | E.g Homeoffice |
|------------------------------|---------|----------------|
| Interface:                   | WAN1    | ~              |
|                              |         |                |
|                              |         |                |
|                              |         |                |
|                              |         |                |
|                              |         |                |
|                              |         | Next Cancel    |

Etapa 5. Escolha o tipo de conexão remota clicando na seta suspensa. As opções são:

- Endereço IP Escolha essa opção se quiser usar o endereço IP do roteador remoto na outra extremidade do túnel VPN.
- FQDN (Fully Qualified Domain Name) Escolha esta opção se quiser usar o nome de domínio do roteador remoto na outra extremidade do túnel VPN.

| Remote Connection<br>Type: | IP Address ~ | ]                       |
|----------------------------|--------------|-------------------------|
| Remote Connection:         |              | Enter WAN IP<br>Address |

Note: Neste exemplo, Endereço IP é escolhido.

Etapa 6. Insira o endereço IP da WAN da Conexão remota no campo fornecido e clique em **Avançar**.

| Remote Connection<br>Type: | IP Address  | ~                       |
|----------------------------|-------------|-------------------------|
| Remote Connection:         | 128.123.2.1 | Enter WAN IP<br>Address |
|                            |             |                         |
|                            |             |                         |
|                            |             |                         |
|                            |             |                         |
|                            |             |                         |
|                            |             |                         |
|                            |             |                         |
|                            |             |                         |
|                            | Back        | Next Cancel             |

Note: Neste exemplo, 128.123.2.1 é usado.

Passo 7. Na área Seleção de tráfego local, clique na lista suspensa para escolher o IP local. As opções são:

- Sub-rede Escolha esta opção se quiser inserir o endereço IP e a máscara de subrede da rede local.
- Endereço IP Escolha esta opção se quiser inserir apenas o endereço IP da rede local.
- Qualquer Escolha isso se quiser qualquer um dos dois.

| Local Traffic Selection   |                      |
|---------------------------|----------------------|
| Local IP:                 | Subnet ~             |
| IP Address:               | Subnet<br>IP Address |
| Subnet Mask:              | Any                  |
| Remote Traffic Selection: |                      |
| Remote IP:                | Subnet ~             |
| IP Address:               |                      |
| Subnet Mask:              |                      |

Note: Neste exemplo, Qualquer é escolhido.

Etapa 8. Na área Seleção de tráfego remoto, clique na seta suspensa para escolher o IP remoto. Insira o endereço IP remoto e a máscara de sub-rede no campo fornecido e clique em **Avançar**. As opções são:

- Sub-rede Escolha esta opção se quiser inserir o endereço IP e a máscara de subrede da rede remota.
- Endereço IP Escolha esta opção se quiser inserir apenas o endereço IP da rede remota.

| Local Traffic Selection   |               |      |        |
|---------------------------|---------------|------|--------|
| Local IP:                 | Any           | ~    |        |
| Remote Traffic Selection: |               |      |        |
| Remote IP: 1              | Subnet        | ~    |        |
| IP Address: 2             | 10.10.10.0    |      |        |
| Subnet Mask: 3            | 255.255.255.0 |      |        |
|                           |               |      |        |
|                           |               |      |        |
|                           |               |      |        |
|                           |               |      |        |
|                           |               | 4    |        |
|                           | Back          | Next | Cancel |

**Note:** Neste exemplo, a sub-rede é escolhida. 10.10.10.0 foi inserido como o endereço IP e 255.255.255.0 foi inserido como a máscara de sub-rede.

Etapa 9. Clique na seta suspensa na área de perfil de IPSec para escolher qual perfil usar.

| IPSec Profile: | Default |         | × |
|----------------|---------|---------|---|
| IKE Version:   | ● IKEv1 | O IKEv2 |   |

Note: Neste exemplo, Default é escolhido.

Etapa 10. Na área Opções da fase 1, insira a chave pré-compartilhada para essa conexão no campo fornecido. Esta é a chave pré-compartilhada a ser usada para autenticar o peer remoto de Internet Key Exchange (IKE). As duas extremidades do túnel VPN devem usar a mesma chave pré-compartilhada. É permitido usar até 30 caracteres ou valores hexadecimais para esta chave.

**Note:** É altamente recomendável alterar a chave pré-compartilhada regularmente para manter a segurança da conexão VPN.

| Pre-Shared Key:                   | •••••  |
|-----------------------------------|--------|
| Pre-shared Key<br>Strength Meter: |        |
| Show Pre-shared<br>Key:           | Enable |

**Note:** O medidor de força da chave pré-compartilhada indica a intensidade da chave que você inseriu com base no seguinte:

- Vermelho A senha está fraca.
- Âmbar A senha é bastante forte.
- Verde A senha é forte.

Etapa 11. (Opcional) Você também pode marcar a caixa de seleção **Habilitar** em Mostrar texto simples ao editar para ver a senha em texto simples.

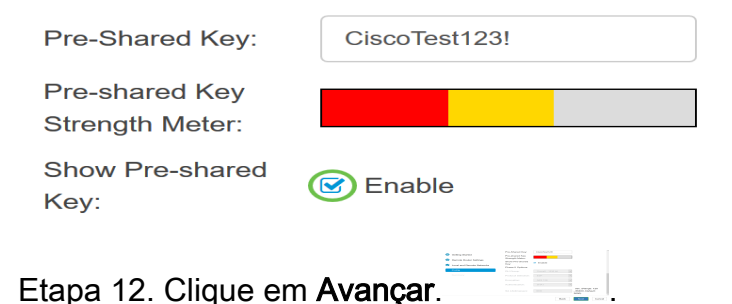

Etapa 13. A página mostrará todos os detalhes de configuração da sua conexão VPN. Clique em Submit.

#### VPN Setup Wizard

| Connection Name:      | TestVPN                                                                                                    |
|-----------------------|----------------------------------------------------------------------------------------------------|
| Local Interface:      | WAN1                                                                                                    |
| IPSec Profile:        | Default                                                                                                    |
| Phase I Options       |                                                                                                    |
| DH Group:             | Group5 - 1536 bit                                                                                                    |
| Encryption:           | AES 128                                                                                                    |
| Authentication:       | SHA1                                                                                                    |
| Lifetime(sec)         | 28800                                                                                                    |
| Pre-Shared Key:       | CiscoTest123!                                                                                                    |
| Perfect Forward Secre | ecy: Enable                                                                                                    |
| Phase II Options:     |                                                                                                    |
| DH Group:             | Group5 - 1536 bit                                                                                                    |
| Protocol Selection:   | ESP                                                                                                    |
|                       |                                                                                                    |
|                       | Connection Name:<br>Local Interface:<br>IPSec Profile:<br>Phase I Options<br>DH Group:<br>Encryption:<br>Authentication:<br>Lifetime(sec)<br>Pre-Shared Key:<br>Perfect Forward Secret<br>Phase II Options:<br>DH Group:<br>Protocol Selection: |

Agora você deve ter configurado com êxito a conexão VPN no RV34x Series Router usando o Assistente para configuração. Para conectar com êxito uma VPN site a site, você precisará configurar o Assistente para configuração no roteador remoto.